## **Linksys XAC-series**

- Establish a connection between the device and the router via network cable or Wi-Fi (if there's a WIFI password you have to check bottom of the router. If you turn the router over, you should see a sticker, and one of the pieces of information should say something like "Wi-Fi Password" or "WPA passcode.")
- Open your web browser and type the default IP Address 192.168.1.1 in the address bar

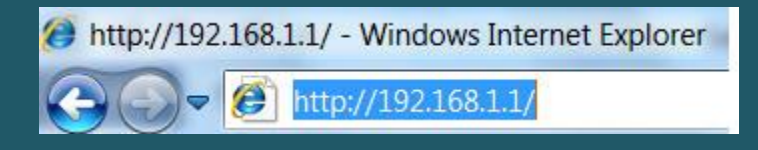

• Enter admin password then click Sign in

| LIN | (SYS Smart Wi-Fi                                                                                                    | Help                                                        |
|-----|----------------------------------------------------------------------------------------------------|-------------------------------------------------------------|
|     |                                                                                                    |                                                             |
|     | Sign In<br>Log in with your router password.                                                                                                    |                                                             |
|     | Give guests<br>Internet access                                                                                                    | Access Router<br>Router Password                            |
|     |                                                                                                    | English (United States)                                     |
|     |                                                                                                    | To login with your Linksys Smart Wi-Fi account, click here. |
|     | Use your Linksys Smart Wi-Fi account to access your home network from<br>anywhere, at any time, even from your mobile device. Easily connect new<br>devices, set parental controls, get access to Smart Wi-Fi mobile<br>Apps, and more. |                                                             |
|     | For more information click here                                                                                                    |                                                             |

• On the left navigation pane, click connectivity then internet settings tab

| Smart Wi-Fi Tools      | • Network Status            | Linksys Home Networking                                                        |
|------------------------|-----------------------------|--------------------------------------------------------------------------------|
| Device List            | Connected                   | ¢ö Leara more about                                                            |
| 💼 Guest Access         | 🦫 (V 🍫 (V 💟                 | apps for Linksys<br>Smart Wi-Fi Routers                                        |
| A Parental Controls    | THIS DEVICE ROUTER INTERNET |                                                                                |
| 3 Media Prioritization | 🖳 Device List 🖾             | 💼 Guest Access                                                                 |
| Speed Test             | Online devices:             | Guest Network is OFF: OFF                                                      |
|                        | Local 6<br>Guest 0          | Network Name: Linksys00009-guest<br>Password: BeMyGuest<br>Currently: 0 guests |
| Router Settings        |                             |                                                                                |
| 🔅 Connectivity         | A Parental Controls         | Media Prioritization                                                           |
| Troubleshooting        | Parental Controls are OFF:  |                                                                                |
| S Wireless             | Controlled devices:         | Media Prioritization is Off                                                    |
| Security               | None                        | Prioritize devices                                                             |

• In internet settings tab , click IPV4 sub-tab then edit

|         | Connectivity View and change router settings Basic Internet Settings Local Network Ad | vanced Routing Administration |
|---------|---------------------------------------------------------------------------------------|-------------------------------|
| 83      | IPv4   IPv6   Power Modem Type of Internet Connection Edit                            | Optional                      |
| $\odot$ | Connection Type: PPPoE                                                                | Domain name:                  |
| -       | Usemame: 1234567                                                                      | MTU: Auto                     |
|         | Password: 1234567                                                                     | Size: 0                       |
|         | Service name (optional):                                                              |                               |
| *œ •    | Connection Mode: Keep alive                                                           | MAC Address Clone Enabled     |
| ۲       | Redial Period: 30 Seconds                                                             | 00 : 00 : 00 : 00 : 00 : 00   |
| ()(î    |                                                                                       | Clone my PC's MAC             |
| 0       |                                                                                       |                               |
|         |                                                                                       | Ok Cancel Apply               |

• Select PPPOE as connection type and type ADSL username and password then click power modem sub-tab

| Connection in the second second secon | tivity<br>router settings                                                            |                                                                                    |
|----------------------------------------------------------------------------------------------------|--------------------------------------------------------------------------------------|------------------------------------------------------------------------------------|
| Basic In                                                                                                    | ternet Settings Local Network Advanced F                                             | Routing Administration                                                             |
|                                                                                                    |                                                                                      |                                                                                    |
| ype of Intern                                                                                                    | Power Modem                                                                          | Optional                                                                           |
| Connection<br>Type:                                                                                                    | PPPoE                                                                                | Domain name:                                                                       |
| Username:                                                                                                    | D?????@idm.net.lb                                                                    | MTU: Auto                                                                          |
|                                                                                                    |                                                                                      | Size: 0                                                                            |
| Password:                                                                                                    | DSL password                                                                         |                                                                                    |
| Password:<br>Service name                                                                                                    | DSL password                                                                         | MAC Address Clone  Enabled                                                         |
| Password:<br>Service name<br>(optional):                                                                                                    | O Connect on demand                                                                  | MAC Address Clone Enabled                                                          |
| Password:<br>Service name<br>(optional):<br>Connection<br>Mode:                                                                                                    | O Connect on demand<br>Max Idle Time: 15 Minutes                                     | MAC Address Clone Enabled<br>00 : 00 : 00 : 00 : 00 : 00 : 00<br>Clone my PC's MAG |
| Password:<br>Service name<br>(optional);<br>Connection<br>Mode:                                                                                                    | DSL password     Oconnect on demand     Max Idle Time: 15     Minutes     Keep alive | MAC Address Clone Enabled                                                          |

- In power mode sub-tab , choose LLC as Multiplexing and select Multimode option as modulation
- VPI value should be 0 if DSP is Ogero and 8 if DSP is GDS and make sure VCI is 35
- When changes are done click Apply then OK

|         | SYS" Smart V                       | Wi-Fi                        |               | App Center       | r Help         | - | Sign Out 👻 |
|---------|------------------------------------|------------------------------|---------------|------------------|----------------|---|------------|
| <       |                                    |                              |               |                  |                |   |            |
|         | Connectiv<br>View and change route | <b>/ity</b><br>er settings   |               |                  |                |   |            |
| ▲<br>85 | Basic Interne<br>Enable Power Mod  | et Settings Power Modern     | Local Network | Advanced Routing | Administration |   | _          |
| ©       | DSL Settings<br>Multiplexing       | • LLC<br>O VC                |               |                  |                |   |            |
| °0 •    | QoS Type:                          | UBR                          |               |                  |                |   |            |
| Ø       | PCR:                               | 4000 0-65534<br>4000 0-65534 |               |                  |                |   |            |
| ()îe    | VPI:                               | 0 0-255                      |               |                  |                |   |            |
| ۲       | VCI:                               | 35 0-65535                   |               |                  |                |   |            |
|         | DSL Modulation:                    | MultiMode                    |               |                  |                |   |            |
|         |                                    |                              |               | Ok               | Can            |   | Apply      |

• On the left navigation pane, look under Router Settings, and select Wi-Fi Settings.

| 1000 | and shanne seudor a   |                              |                      |                   |
|------|-----------------------|------------------------------|----------------------|-------------------|
| View | r and change router s | aungs                        |                      |                   |
| v    | /ireless MAC Fi       | tering WI-FI Protected Setup |                      |                   |
| 2.   | 4 GHz network         | Edit                         | 5.0 GHz network      | Edit              |
| Ne   | stwork:               | Enabled                      | Network              | Enabled           |
| Ne   | twork name (SSID):    | Linksys00009                 | Network name (SSID): | Linksys00009_5GHz |
| Pa   | issword:              | 19f0d4aprk                   | Password:            | 19f0d4aprk        |
| Ne   | twork mode:           | Mixed                        | Network mode:        | Mixed             |
| Se   | curity mode:          | WPA2 Personal                | Security mode:       | WPA2 Personal     |
| Ch   | annel width:          | Auto                         | Channel width:       | 80 MHz            |
| Ch   | iannel:               | Auto                         | Channel:             | Auto              |
| Br   | oadcast SSID:         | Enabled                      | Broadcast SSID:      | Enabled           |
|      |                       |                              |                      |                   |

- Click Edit then type in Network Name (SSID) the desired name of Wi-Fi and in password textbox the password
- Make sure security mode is WPA2 Personal then click Apply and OK to save changes

|                 | Wireless                                     |                                        |  |  |  |  |
|-----------------|----------------------------------------------|----------------------------------------|--|--|--|--|
| <b>—</b> 12     | View and change router settings              |                                        |  |  |  |  |
|                 |                                              |                                        |  |  |  |  |
|                 | Wireless MAC Filtering Wi-Fi Protected Setup |                                        |  |  |  |  |
| 4.              | 2.4 GHz network                              | 5.0 GHz network   Edit                 |  |  |  |  |
| E)              | Network: 💽 Enabled                           | Network: Enabled                       |  |  |  |  |
| $\odot$         | Network name (SSID): Linksys00009            | Network name (SSID): Linksys00009_5GHz |  |  |  |  |
| -               | Password: 19f0d4aprk                         | Password: 19f0d4aprk                   |  |  |  |  |
|                 | Network mode: Mixed                          | Network mode: Mixed                    |  |  |  |  |
| *0              | Security mode: WPA2 Personal                 | Security mode: WPA2 Personal           |  |  |  |  |
| Ð               | Channel width: Auto                          | Channel width: 80 MHz                  |  |  |  |  |
| (î <sup>8</sup> | Channel:                                     | Channel: Auto                          |  |  |  |  |
| 6               | Broadcast SSID: Z Enabled                    | Broadcast SSID: Enabled                |  |  |  |  |
|                 |                                              |                                        |  |  |  |  |
|                 |                                              | Ok Cancel Apply G                      |  |  |  |  |